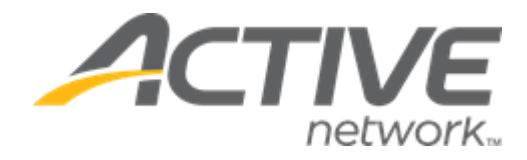

## Camp & Class Manager 9.16 Release Notes

| Release Date           | Tuesday, December 17 <sup>th</sup> , 2019     |
|------------------------|-----------------------------------------------|
| Release Overview       | Session-level Deposits                        |
|                        | Automatic Zip Code Correction                 |
| Market/Strategic Goals | Product milestones and usability enhancements |
| Target Customers       | Lite and Plus Customers                       |

| Contents                      |   |
|-------------------------------|---|
| Session-level Deposits        | ; |
| Automatic Zip Code Correction | } |

## **Session-level Deposits**

Previously in CCM, deposit amounts could only be configured at the season level and then applied to all sessions in that season, regardless of different prices of tuitions in different sessions.

To provide better flexibility, users can now customize deposit amounts at the session level so that the required deposit amount is appropriate for a specific session.

Location: Home tab > a season > Setup link > Deposits and payment plans > Initial deposit amount section > Set different deposit amounts for different sessions radio button

| Home                  | People Finance Email Membership Add-ons                                         | ٩                                             |
|-----------------------|---------------------------------------------------------------------------------|-----------------------------------------------|
| Step 4: De            | eposits and payment plans                                                       | Status: Active                                |
| Break up the price of | camp by setting up deposits or payment plans.                                   | See a preview                                 |
| Initial deposit a     | nount ?                                                                         | Settings                                      |
| Specify the minimu    | m amount a customer needs to pay to secure their spot when registering online.  | Season                                        |
| * Deposit amount      | Customers must pay in full in order to check out.                               | Sessions                                      |
|                       | Customers must pay a deposit of \$     of tuitions in order to check out.       | Session groups     Deposits and payment plans |
|                       | Customers must pay a deposit of % of session tuitions in order to check out.    | Discounts                                     |
|                       | Customers can check out without making any payment.                             | Look and feel     Registration forms          |
|                       | Set different deposit amounts for different sessions.                           | Confirmation email                            |
|                       | Note that merchandise items always require full payment at the time of purchase | Activation                                    |
|                       | 11 unassigned sessions Cell deposit will default to pay in full.                | Frequently asked questions                    |

Once this radio button is checked, an **Edit deposits** link is displayed. Clicking this link opens a **Deposit setup** popup, which allows agency users to view session information and then assign an appropriate deposit amount to each individual session based on its specific tuition price.

| ۲ | Set different deposit amounts for different sessions.<br>Note that merchandise items always require full payment at the time of pur | chase         | Confirmation email     Activation |
|---|----------------------------------------------------------------------------------------------------|---------------|-----------------------------------|
|   | 11 unassigned sessions<br>Sessions without an assigned deposit will default to pay in full.                                         | Edit deposits | Frequently asked questions        |
|   |                                                                                                    |               | How do deposits work online?      |

## **Camp and Class Manager Release Notes**

| Step 4: Deposits and payment plans  |                               |                            |                  |                           |                  | Status: Active                                           |
|-------------------------------------|-------------------------------|----------------------------|------------------|---------------------------|------------------|----------------------------------------------------------|
| Break up the price of camp          | Deposit setup                 |                            |                  |                           |                  | iee a preview                                            |
| Initial deposit amoun               | All sessions                  | •                          | Search se        | ession name, location and | deposit amount   |                                                          |
| Specify the minimum amo             | Session name                  | Date                       | Location         | Tuition price             | Deposit amount 🔺 |                                                          |
| ' Deposit amount                    | Advanced-Yoga                 | 11/01/2019 -<br>01/30/2021 | White Heaven     | \$400.00 - \$550.00       | \$ 100.00        |                                                          |
|                                     | Beginner-Yoga                 | 11/01/2019 -<br>01/30/2020 | Community Buil   | \$450.00 - \$500.00       | \$ 100.00        | ips                                                      |
|                                     | Session 10                    | 12/01/2019 -<br>01/31/2020 | Innovation Tower | \$200.00                  | \$ 50.00         | a payment plans                                          |
|                                     | Session 4                     | 01/01/2020 -<br>01/31/2020 | Innovation Tower | \$125.00                  | \$ 25.00         | el<br>forms                                              |
|                                     | Session 5                     | 02/01/2020 -<br>02/28/2020 | Innovation Tower | \$125.00                  | \$ 25.00         | n email                                                  |
|                                     | Session 6                     | 03/01/2020 -<br>04/30/2020 | White Heaven     | \$300.00                  | \$ 80.00         |                                                          |
|                                     | Session 7                     | 03/01/2020 -<br>04/30/2020 | Innovation Tower | \$300.00                  | \$ 80.00         | ked questions                                            |
|                                     | Session 8                     | 04/01/2020 -<br>05/15/2020 | Innovation Tower | \$200.00                  | \$ 50.00         | work online?                                             |
| ' Deposit option<br>available until | Only show unassigned sessions |                            |                  |                           |                  | ay slightly more than the<br>furing online registration? |
| Hide full price                     |                               |                            |                  |                           |                  | fferent deposit amount per                               |
| Outstanding balance                 |                               | _                          |                  | Can                       | Icel Save        | putstanding balances from                                |

On the **Deposit setup** popup:

- All columns are sortable by clicking the required column header.
- Inactive (deactivated) sessions are grayed-out, but their deposit amounts are still configurable.
- A valid deposit amount must be either 0 or between 1 and 99999.99. Values between 0 and 1 are not allowed.

After saving the configuration, the customized deposit amounts and their assigned sessions are listed under the **Deposits and payment plans > Initial deposit amount** section:

| Step 4: Dep              | Status: Active                                                                                                    |                                                                                                    |
|--------------------------|----------------------------------------------------------------------------------------------------|----------------------------------------------------------------------------------------------------|
| Break up the price of ca | mp by setting up deposits or payment plans.                                                                                                    | See a preview                                                                                        |
| Specify the minimum a    | amount a customer needs to pay to secure their spot when registering online.                                                                                   |                                                                                                    |
| * Deposit amount         | Customers must pay in full in order to check out. Customers must pay a deposit of \$ Customers must pay a deposit of \$ Customers in order to check out        | Season     Sessions     Session groups                                                               |
|                          | Customers must pay a deposit of  % of session fultions in order to check out.                                                                                  | Deposits and payment plans     Discounts     Look and feel                                           |
|                          | Customers can check out without making any payment.     Set different denosit amounts for different sessions                                                   | Registration forms     Confirmation email                                                            |
|                          | Note that merchandise items always require full payment at the time of purchase No unassigned sessions Edit deposits                                           | Activation Frequently asked questions                                                                |
|                          | Customers must pay a customized deposit for following selected sessions:<br>DEPOSIT SELECTED SESSIONS                                                          | How do deposits work online?                                                                         |
|                          | \$0.00         Session 9 and 2 other sessions           \$25.00         Session 4 and 1 other session           \$50.00         Session 10 and 1 other session | deposit amount during online registration?     Can I specify a different deposit amount per session? |
|                          | \$80.00 Session 6 and 1 other session     \$100.00 Advanced-Yoga and 1 other session                                                                           | How do I collect outstanding balances from<br>participants?                                          |
|                          |                                                                                                    | How do I set up automatic billing?                                                                   |

Users can then click the Edit deposits link again to change the deposit amounts.

Note:

- If the **Set different deposit amounts for different sessions** radio button is checked, then any session with a blank deposit amount defaults to pay-in-full, regardless of whether the session is newly-created or is an existing session with a new tuition price.
- Deposits do not apply to merchandise items, which always require full payment at the time of purchase.
- After configuring the deposit amount for a session:
  - If its tuition price has changed and is now higher than the deposit amount, then during checkout, customers must pay the deposit amount.
  - If its tuition price has changed and is now less than the deposit amount, then during checkout, customers must pay the full tuition price.
  - If a new tuition is added to the session, then the new tuition inherits the previously-configured deposit amount.
- When copying a season or session, any session-specific deposits are also copied.

After the session-specific deposits are configured, they are then displayed on the CUI **Review cart & check out** page. For example, the following "Advanced-Yoga" session is configured with a deposit amount of \$100:

| All sessions           | •                          | Search se        | ession name, location and | d deposit amount |
|------------------------|----------------------------|------------------|---------------------------|------------------|
| ession name            | Date 🔺                     | Location         | Tultion price             | Deposit amount   |
| Session 4              | 11/01/2019 -<br>05/31/2020 | Innovation Tower | \$125.00                  | \$ 200.00        |
| Beginner-Yoga          | 11/01/2019 -<br>01/30/2020 | Community Buil   | \$450.00 - \$500.00       | \$ 100.00        |
| Advanced-Yoga          | 11/01/2019 -<br>01/30/2021 | White Heaven     | \$400.00 - \$550.00       | \$ 100.00        |
| Session 10             | 12/01/2019 -<br>01/31/2020 | Innovation Tower | \$200.00                  | \$ 50.00         |
| loga for Girls!        | 12/15/2019 -<br>05/15/2020 | Innovation Tower | \$150.00                  | \$ 200.00        |
| Z-Session 11           | 01/02/2020 -<br>02/29/2020 | Innovation Tower | \$0.00                    | \$ 0.00          |
| Session 9              | 01/02/2020 -<br>06/30/2020 | Innovation Tower | \$500.00                  | \$ 0.00          |
| Session 5              | 02/01/2020 -<br>02/28/2020 | Innovation Tower | \$125.00                  | \$ 25.00         |
| Only show unassigned s | sessions                   |                  |                           |                  |

Then when customers register for this session in the CUI, they can enroll in a payment plan and pay the deposit amount (plus a processing fee) during checkout:

| DRDER DETAILS                                                                                                    | + Add Anoth                                           | er Registrati |
|----------------------------------------------------------------------------------------------------|-------------------------------------------------------|---------------|
| TEMS                                                                                                    |                                                       | TOTAL         |
| Advanced-Yoga - Adult tuition<br>11/01/2019 - 01/30/2021   Su, Sa 3:00 PM -<br>White Heaven Beach<br>Kathy White                                                                                                    | Edit   Remove<br>4:30 PM                              | \$550.00      |
| Coupon code                                                                                                    | Subtotal                                              | \$550.00      |
| APPLY                                                                                                    | Processing fee<br>What's this?                        | \$4.95        |
|                                                                                                    | Total                                                 | \$554.95      |
|                                                                                                    | Active Network, LLC will charge the a                 | mount above   |
| HECK OUT                                                                                                    |                                                       |               |
| CHECK OUT                                                                                                    |                                                       |               |
| CHECK OUT<br>PAYMENT OPTIONS<br>PLEASE SELECT A PAYMENT OPTI                                                                                                    | ON                                                    |               |
| CHECK OUT<br>PAYMENT OPTIONS<br>PLEASE SELECT A PAYMENT OPTI<br>Pay in full - \$554.95                                                                                                    | ON                                                    |               |
| CHECK OUT PAYMENT OPTIONS PLEASE SELECT A PAYMENT OPTI Pay in full - \$554.95 Enroll in payment plan                                                                                                    | ON                                                    |               |
| CHECK OUT<br>PAYMENT OPTIONS<br>PLEASE SELECT A PAYMENT OPTI<br>Pay in full - \$554.95<br>Enroll in payment plan<br>* Please select a payment option f                                                                             | ON<br>for each group of registrations                 |               |
| CHECK OUT PAYMENT OPTIONS PLEASE SELECT A PAYMENT OPTI Pay in full - \$554.95 Enroll in payment plan ' Please select a payment option f                                                                                            | ON<br>for each group of registrations<br>Amount due n | ow: \$104.95  |
| CHECK OUT PAYMENT OPTIONS PLEASE SELECT A PAYMENT OPTI Pay in full - \$554.95 Enroll in payment plan ' Please select a payment option f Advanced-Yoga - Adult tuition                                                              | ON<br>for each group of registrations<br>Amount due n | ow: \$104.95  |
| CHECK OUT PAYMENT OPTIONS PLEASE SELECT A PAYMENT OPTI Pay in full - \$554.95 Enroll in payment plan ' Please select a payment option f Advanced-Yoga - Adult tuition Choose payment plan                                          | ON<br>for each group of registrations<br>Amount due n | ow: \$104.95  |
| CHECK OUT PAYMENT OPTIONS PLEASE SELECT A PAYMENT OPTI Pay in full - \$554.95 Enroll in payment plan ' Please select a payment option f Advanced-Yoga - Adult tuition Choose payment plan Deposit + 3 payment(s)                   | ON<br>for each group of registrations<br>Amount due n | ow: \$104.95  |
| CHECK OUT PAYMENT OPTIONS PLEASE SELECT A PAYMENT OPTI Pay in full - \$554.95 Final full - \$554.95 Please select a payment option f Advanced-Yoga - Adult tuition Choose payment plan Deposit + 3 payment(s) Od/30/2020, \$150.00 | ON<br>for each group of registrations<br>Amount due n | ow: \$104.95  |

Note:

If the AUI **Hide full price** checkbox is checked, then on the CUI **Session Selection** page, the deposit amount is displayed even if it is 0 (exception: if the deposit amount is higher than the tuition price, then the tuition price is displayed).

For example, the following "Yoga for Girls" session has a deposit amount higher than its tuition price and the "Session 9" session has a deposit amount of 0. The **Hide full price** checkbox is checked:

| ali sessions              | •                          | Search se        | ession name, location and | a deposit amount |
|---------------------------|----------------------------|------------------|---------------------------|------------------|
| ession name               | Date 🔺                     | Location         | Tuition price             | Deposit amount   |
| ession 4                  | 11/01/2019 -<br>05/31/2020 | Innovation Tower | \$125.00                  | \$ 200.00        |
| eginner-Yoga              | 11/01/2019 -<br>01/30/2020 | Community Buil   | \$450.00 - \$500.00       | \$ 100.00        |
| dvanced-Yoga              | 11/01/2019 -<br>01/30/2021 | White Heaven     | \$400.00 - \$550.00       | \$ 100.00        |
| ession 10                 | 12/01/2019 -<br>01/31/2020 | Innovation Tower | \$200.00                  | \$ 50.00         |
| oga for Girls!            | 12/15/2019 -<br>05/15/2020 | Innovation Tower | \$150.00                  | \$ 200.00        |
| Session 11                | 01/02/2020 -<br>02/29/2020 | Innovation Tower | \$0.00                    | \$ 0.00          |
| ession 9                  | 01/02/2020 -<br>06/30/2020 | Innovation Tower | \$500.00                  | \$ 0.00          |
| ession 5                  | 02/01/2020 -<br>02/28/2020 | Innovation Tower | \$125.00                  | \$ 25.00         |
| Only show unassigned sess | ions                       |                  |                           |                  |
| Only show unassigned sess | ions                       |                  |                           |                  |

|                                     | Set different deposit | amounts for different sessions.                            |               | Confirmation email                                                                     |
|-------------------------------------|-----------------------|------------------------------------------------------------|---------------|----------------------------------------------------------------------------------------|
|                                     | Note that merchand    | se items always require full payment at the time of purcha | ase           | Activation                                                                             |
|                                     | No unassigned se      | essions                                                    | Edit deposits | Frequently asked questions                                                             |
|                                     | Customers must p      | bay a customized deposit for following selected sessions:  |               |                                                                                        |
|                                     | DEPOSIT               | SELECTED SESSIONS                                          |               | How do deposits work online?                                                           |
|                                     | \$0.00                | Session 9 and 1 other session                              |               | Why do people pay slightly more than the<br>deposit amount during online registration? |
|                                     | \$25.00               | Session 5                                                  |               | Can I specify a different deposit amount per                                           |
|                                     | \$50.00               | Session 10 and 1 other session                             |               | session?                                                                               |
|                                     | \$80.00               | Session 6 and 1 other session                              |               | How do I collect outstanding balances from<br>participants?                            |
|                                     | \$100.00              | Advanced-Yoga and 1 other session                          |               | How do I set up automatic billing?                                                     |
|                                     | \$200.00              | Session 4 and 1 other session                              |               |                                                                                        |
|                                     |                       |                                                            |               |                                                                                        |
| ' Deposit option<br>available until | 01/15/2020            |                                                            |               |                                                                                        |
| Hide full price                     | On session selection  | n page show deposit amount in place of full price.         |               |                                                                                        |

Then in the CUI, the "Yoga for Girls!" session displays its tuition price while the "Session 9" session displays its deposit amount (of 0).

| Session Se                                                       | election<br>e sessions below. You can register multiple people at t                                                                                                    | HE SAME TIME.                                                                                 |
|------------------------------------------------------------------|----------------------------------------------------------------------------------------------------|-----------------------------------------------------------------------------------------------|
| FILTER BY                                                        | SESSION LIST                                                                                                    | 注 YOUR SHOPPING CART                                                                          |
| LOCATION                                                         | SHOWING 1 - 10 OF 11 SESSIONS                                                                                                    | You have no sessions selected.                                                                |
| All locations 🔹                                                  | Yoga for Girls!                                                                                                    | left.                                                                                         |
|                                                                  | View more details                                                                                                    |                                                                                               |
| DATES<br>Starts after<br>MM/DD/YYYY<br>Ends before<br>MM/DD/YYYY | <ul> <li>12/15/2019 - 05/15/2020 M - F, 9:00 AM - 11:00 AM</li> <li>Innovation Tower</li> <li>Ages 10-40   Female   Grades 6th to 18+</li> <li>Price \$150.00</li> </ul> |                                                                                               |
| 405                                                              | Deposit required at checkout                                                                                                    |                                                                                               |
| AGE 10 15 11 16 12 17                                            | 算 ADD TO CART                                                                                                    | SECURE ONLINE REGISTRATION                                                                    |
|                                                                  | Session 9                                                                                                    | HAVE QUESTIONS?                                                                               |
| 14 19+                                                           | View more details                                                                                                    | Agency primary contact                                                                        |
| GENDER<br>Male only<br>Female only<br>Co-ed                      | <ul> <li>01/02/2020 - 06/30/2020 SU, F - SA</li> <li>Innovation Tower</li> </ul>                                                                                         | <ul> <li>1-800-123-1234</li> <li>public@public.com</li> <li>Yoga 2019-2020 contact</li> </ul> |
|                                                                  | Price \$0.00                                                                                                    |                                                                                               |
| GRADE as of 2019-2020                                            | Deposit required at checkout                                                                                                    | kate vvilison                                                                                 |
| 6th 10th<br>7th 11th                                             | 🙀 ADD TO CART                                                                                                    | two@one.com                                                                                   |

## **Automatic Zip Code Correction**

Now, when ACTIVE users or agency administrators configure the Home > 🗱 icon > Financial settings > ZIP field:

- If a valid 5-digit zip code is entered without the 4-digit add-on code, then the system may automatically append the add-on code.
- If the zip code is invalid but other address fields are valid, then the system-suggested address may include the add-on code.
- If both the zip code and street address are invalid, then the system will save the invalid address.